## **Steps to Complete Wellness Rate**

## Step 1: Complete the Health Check Assessment in Virgin Pulse.

Log on to Virgin Pulse by creating an account at <u>join.virginpulse.com/trilogyfit</u>. Call Virgin Pulse Customer Service at 888-671-9395 if you need assistance setting up your account.

**Step 2: Complete a biometric screening on your campus.** Talk to your ADHS or Staff Development Coordinator (SDC). Off-campus employees should reference the *Paragon Elite/select PCA Pharmacy and Road Warrior Employees* bullet below.

- <u>Campus, Home Office and PCA Pharmacy Employees (excludes S. IN., IA, FL):</u>
  - Receive your biometric screening during your campus on-boarding; OR,
  - See your campus Nurse Schedule (SDC) or ADHS to set up an appointment to be screened on campus, usually during campus onboarding.
  - Employees may use their results from a recent doctor visit by having your doctor's office complete the Virgin Pulse Biometric ScreeningVerified Form. Access this form under Benefits>Biometric Screening Verified Form and print.
- Paragon Elite Campus, S. IN, IA, FL PCA Pharmacy and Road Warrior Employees:
  - Log on to <u>www.trilogyfit.org.</u>
  - Search HEALTH>BIOMETRIC SCREENING
  - Select PARAGON ELITE and PCA PHARMACY EMPLOYEES
  - Scroll down & select REGISTER FOR YOUR LABCORP BIOMETRIC SCREENING.
  - <u>Returning Users:</u> Log in using your established Username & Password. You may need to reset your password. Then select "Offsite Screening" and enter screening key <u>HWS112</u> in the "computer box."
  - <u>New Users:</u> Click on the "Not Yet Registered" and enter the screening key <u>HWS112</u>. Follow the instructions for your Username and Password. Verify the information is correct. Select the "Offsite Screening" icon and enter your zip code to locate the nearest LabCorp facility.
  - Your cotinine (nicotine) test will be completed as part of the venipuncture biometric screening.

## Step 3: Show you are Tobacco/Nicotine Free.

- <u>Campus, Home Office & select PCA Pharmacy Employees ONLY:</u>
  - Complete an oral swab cotinine test. This is part of the campus biometric screening or can be requested as needed.
  - If you are nicotine free, you have no further steps to take. If you are positive for nicotine, you must complete the Clickotine Tobacco Cessation Program during 2021. Visit the <u>Tobacco</u> <u>Cessation</u> page on <u>www.trilogyfit.org</u> for additional information.

## **Register for Biometric Screening**

Please select the appropriate link below for instructions regarding registering for biometric screening.

Trilogy Health Campus Employees
Paragon Elite and PCA Pharmacy Employees
For questions contact trilogyfit@trilogyhs.com
or visit us at:
www.trilogyfit.org

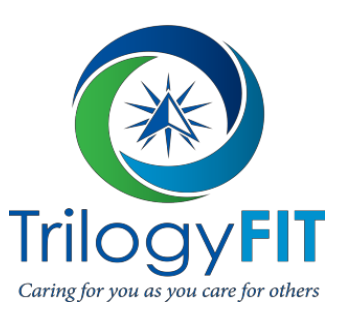